## **Tutorial PRENOTAZIONE COLLOQUIO per AREA GENITORI**

La prenotazione del Colloquio attraverso il registro elettronico è la forma più sicura, rintracciabile e semplice per potersi rapportare con gli insegnanti. I passi da seguire sono pochi e molto intuitivi:

1) Accedere alla prima pagina e selezionare, dalla colonna di sinistra, la voce COLLOQUI (in basso):

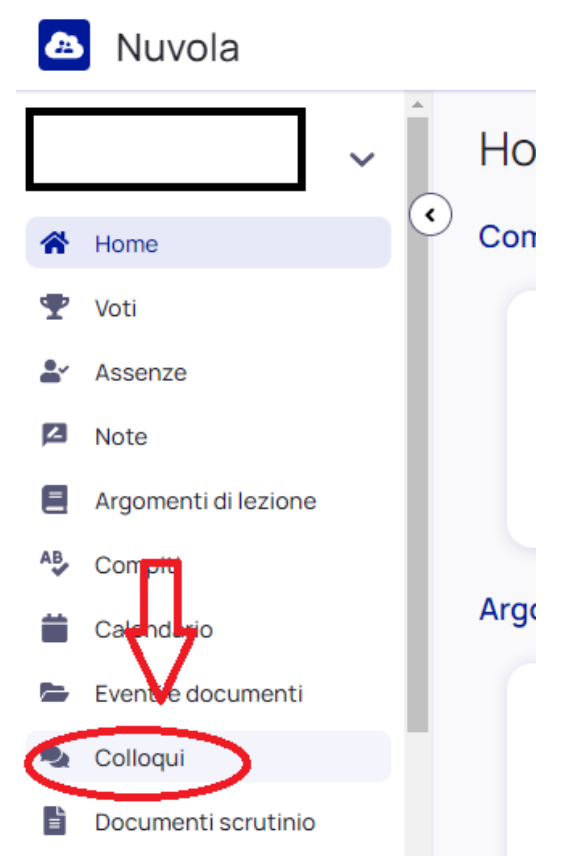

 Comparirà una pagina dove spiccherà in alto a sinistra il tasto PRENOTA UN COLLOQUIO e clicchiamoci sopra (in questa pagina verranno anche riportati i colloqui finora già prenotati):

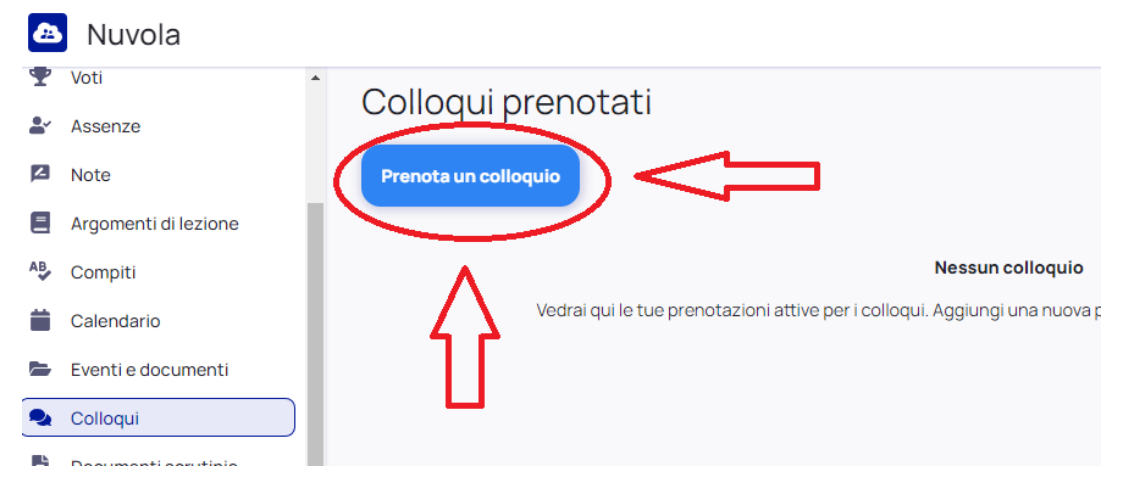

3) A questo punto appariranno gli insegnanti che hanno avviato le finestre di prenotazione dei colloqui.

Qualora un insegnante non dovesse essere presente in elenco, significa che i suoi colloqui già sono stati tutti prenotati oppure che ancora non ha aperto nessuna finestra.

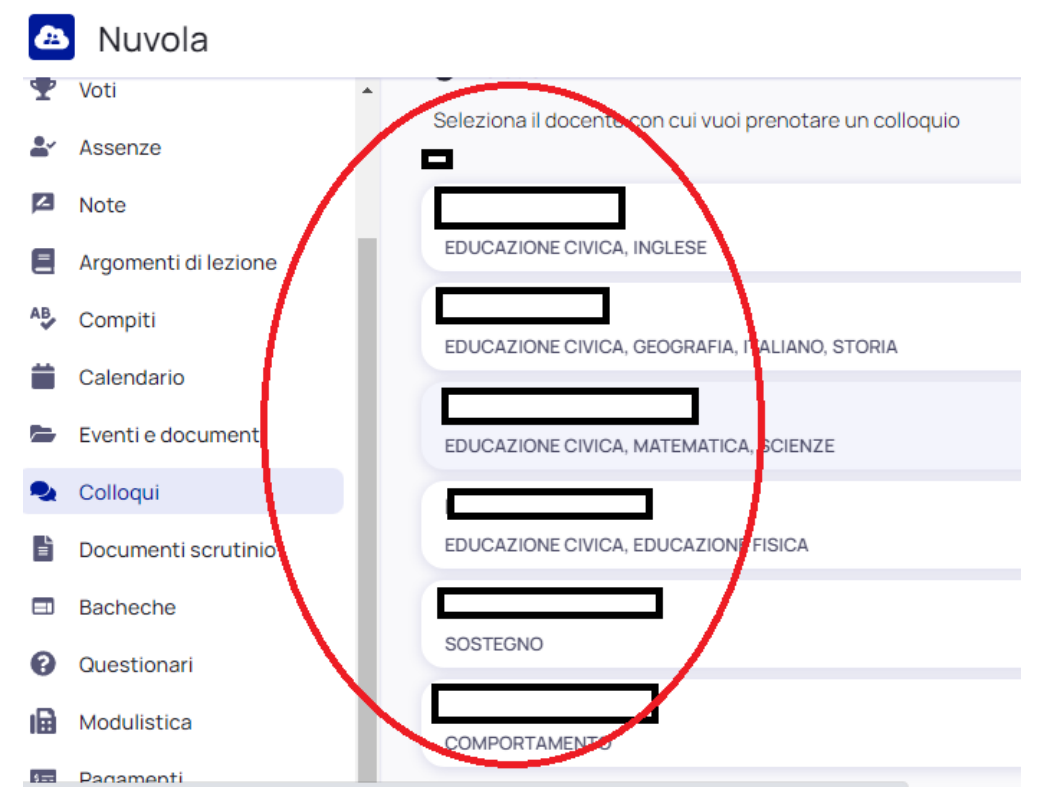

4) Una volta selezionato l'insegnante che ci interessa, ci appariranno le finestre d'orario ancora disponibili. Cliccando su queste si avvierà la prenotazione e l'insegnante riceverà una mail d'avviso:

| <b>A</b> | Nuvola               | <b></b>                                       |                                                |                                                |                                                |                                                |
|----------|----------------------|-----------------------------------------------|------------------------------------------------|------------------------------------------------|------------------------------------------------|------------------------------------------------|
| Ŧ        | Voti 🍝               |                                               |                                                |                                                |                                                |                                                |
| <b>*</b> | Assenze              | G Indietro                                    |                                                |                                                |                                                |                                                |
|          | Note                 | Seleziona l'orario per prenotare un colloquio |                                                |                                                |                                                |                                                |
| =        | Argomenti di lezione | 23 povembre 2022                              |                                                | Q Cerca                                        |                                                |                                                |
| AB.      | Compiti              | 10:05 Colloquio indivi                        | 10.15 Colloquio individ                        | 10.25 Colloquio individ                        | 10.35 Colloquio individ                        | 10:45 Colloquio individ                        |
|          | Calendario           | 10min SEDE SCOLASTI                           | 10min SEDE SCOLASTI                            | 10min SEDE SCOLASTI                            | 10min SEDE SCOLASTI                            | 10min SEDE SCOLASTI                            |
|          | Eventi e documenti   | 14 dicembre 2022                              |                                                | $\smile$                                       |                                                |                                                |
| •        | Colloqui             | 10:05 Colloquio indivi                        | 10:15 Colloquio individ                        | 10:25 Colloquio individ                        | 10:35 Colloquio individ                        | 10:45 Colloquio individ                        |
| Ē        | Documenti scrutinio  | 10min SEDE SCOLASTI                           | 10min SEDE SCOLASTI                            | 10min SEDE SCOLASTI                            | 10min SEDE SCOLASTI                            | 10min SEDE SCOLASTI                            |
|          | Bacheche             | 21 dicembre 2022                              |                                                |                                                |                                                |                                                |
| 0        | Questionari          | 10:05 Colloquio indivi<br>10min SEDE SCOLASTI | 10:15 Colloquio individ<br>10min SEDE SCOLASTI | 10:25 Colloquio individ<br>10min SEDE SCOLASTI | 10:35 Colloquio individ<br>10min SEDE SCOLASTI | 10:45 Colloquio individ<br>10min SEDE SCOLASTI |
| ı        | Modulistica          |                                               |                                                |                                                |                                                |                                                |

La procedura termina qui, in caso di problemi si può contattare l'insegnante in questione via mail istituzionale, oppure l'animatore digitale prof <u>stefano.caruso@icpolesella.net.in</u> per segnalare anomalie o malfunzionamenti